## Using 4Peaks software to trim sequences

Prepared by Cameron McPherson (Research Assistant, Lamp Lab, 2021-2022)

First open Primer1 which corresponds to the forward sequence

| < > Trial        | ≔≎ ≕• ₾ ⊘               | ●           |
|------------------|-------------------------|-------------|
| Name             | A Date Modified         | Size Kind   |
| 🧕 4n-Primer1.ab1 | Oct 19, 2021 at 1:18 PM | 210 KB ABI  |
| 🧕 4n-Primer2.ab1 | Oct 19, 2021 at 1:18 PM | ↑ 11 KB ABI |
|                  |                         |             |
|                  |                         |             |
|                  |                         |             |
|                  |                         |             |
|                  |                         |             |
|                  |                         |             |
|                  |                         |             |
|                  |                         |             |
|                  |                         |             |
|                  |                         |             |
|                  |                         |             |
|                  |                         |             |
|                  |                         |             |

The first ~30 base pairs highlighted below will be messy as they correspond to the location the primer interacted with the DNA sequence and need to be trimmed

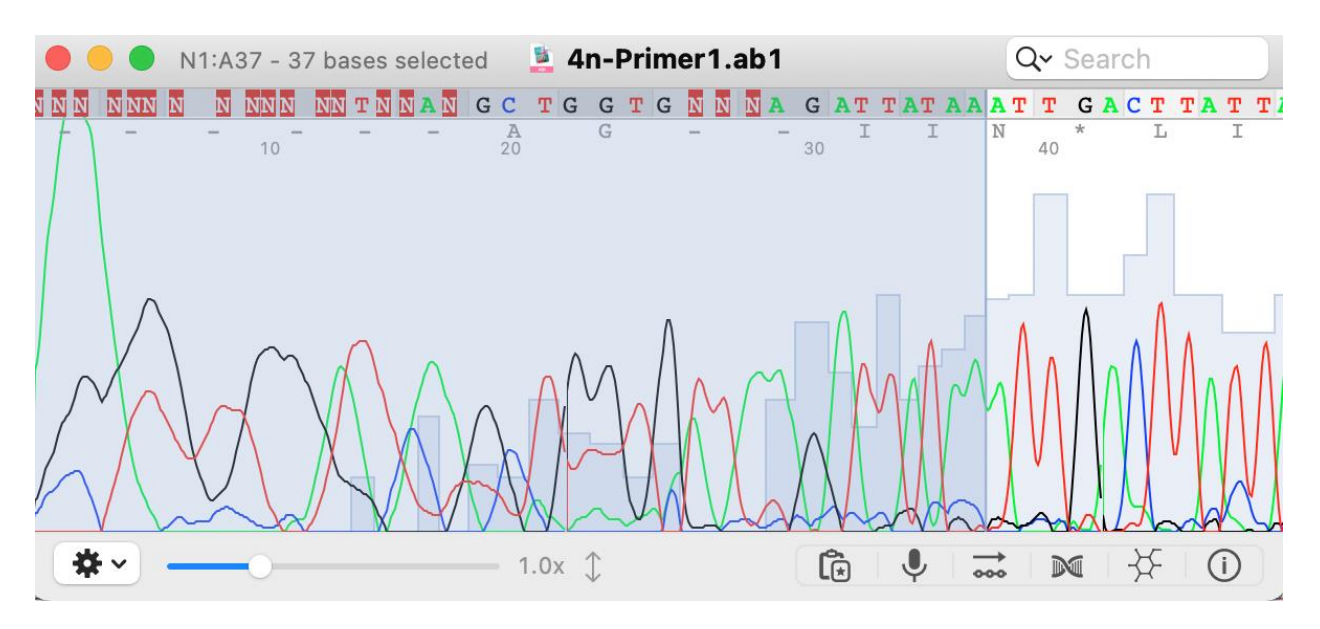

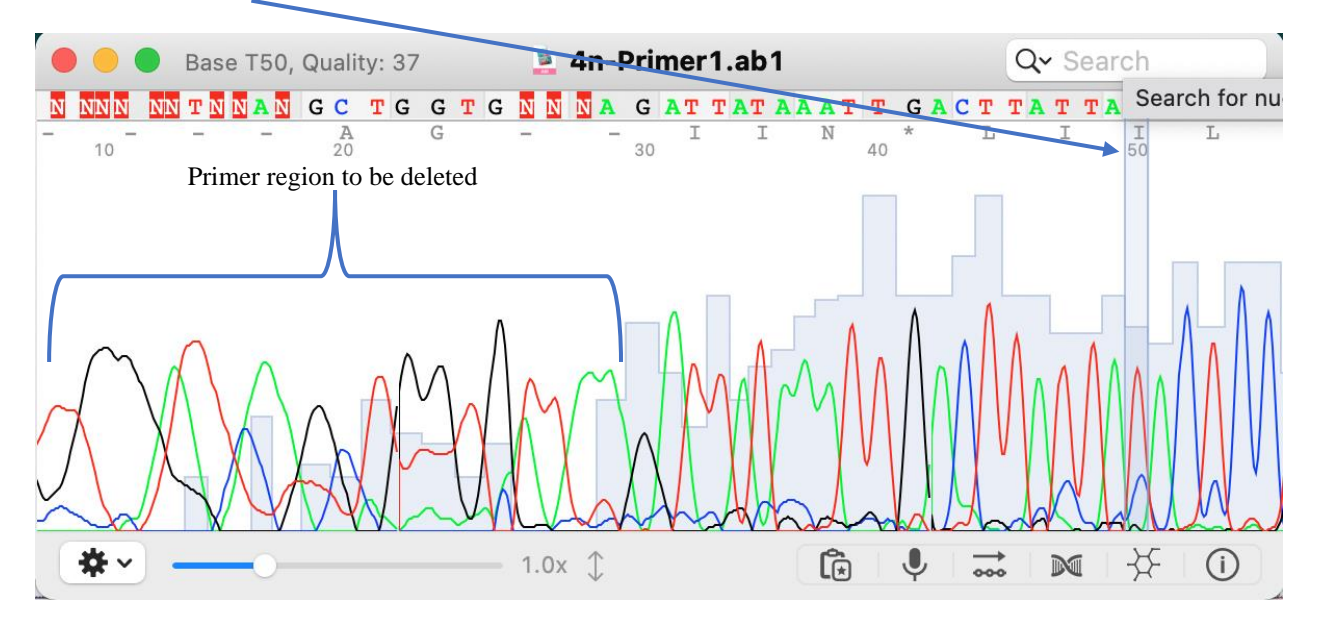

Scroll to the 50 base pair mark and check to see if the nucleotide peaks are more defined

Once you have defined a region to delete go to  $\text{Edit} \rightarrow$  Delete Selection

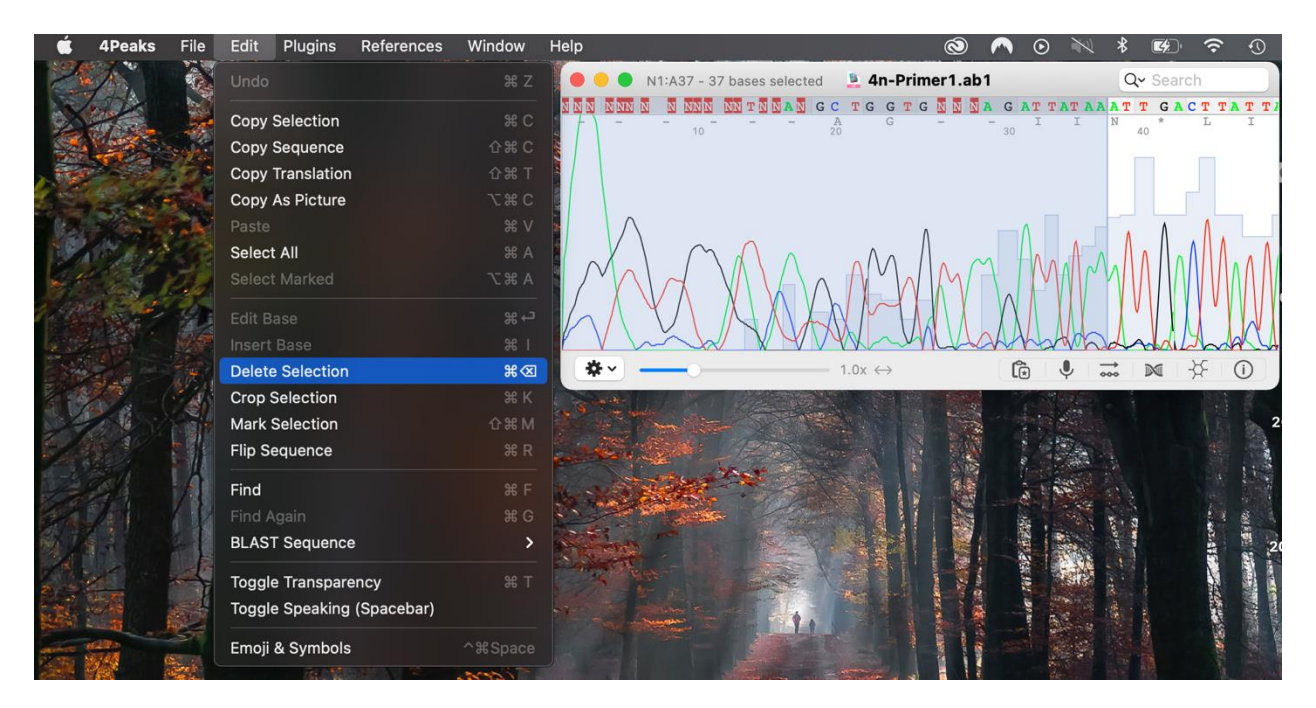

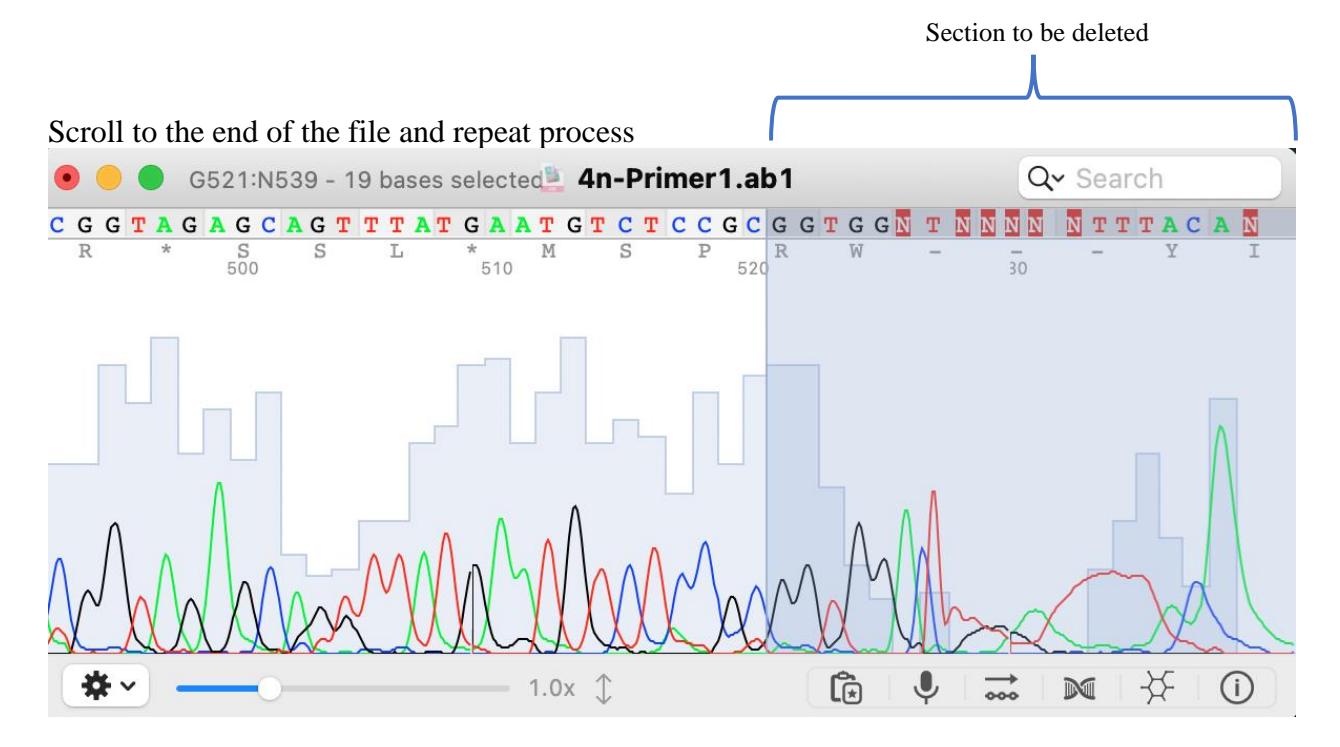

After trimming both the beginning and end of the sequence you can save as a ".fas" file

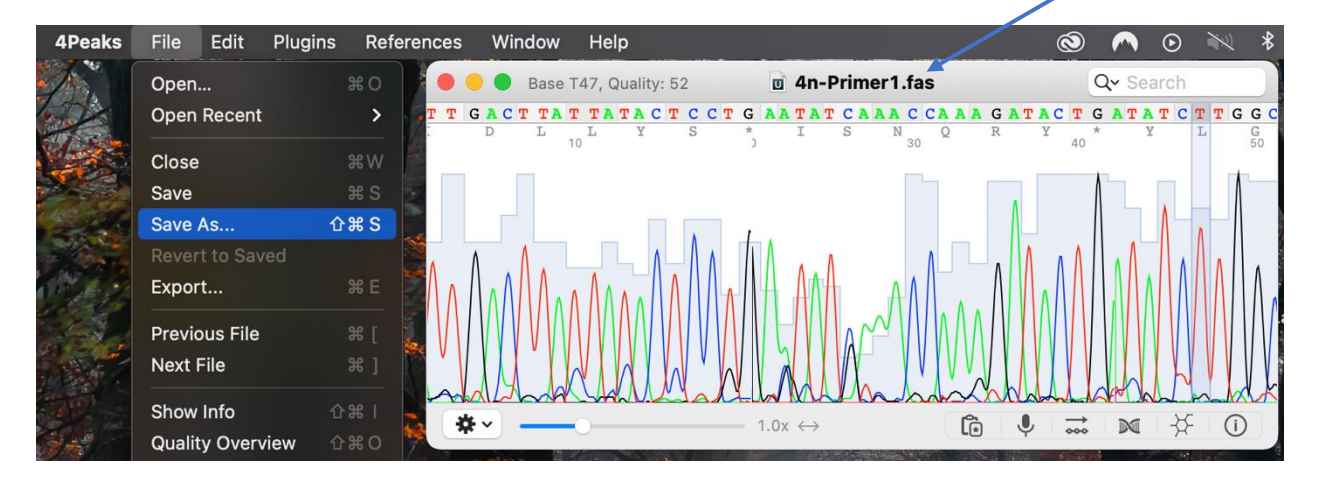

## Now we can open Primer2 which corresponds to the reverse primer

| < > Trial        | ≔≎ … • ₫ ⊘              | ●· ~ Q               |
|------------------|-------------------------|----------------------|
| Name             | ∧ Date Modified Si      | ze Kind              |
| 🧕 4n-Primer1.ab1 | Oct 19, 2021 at 1:18 PM | 210 KB ABI           |
| 😈 4n-Primer1.fas | Today at 2:23 PM        | 57 KB FASTAence file |
| 4n-Primer2.ab1   | Oct 19, 2021 at 1:18 PM | 210 KB ABI           |
|                  |                         |                      |
|                  |                         |                      |
|                  |                         |                      |
|                  |                         |                      |
|                  |                         |                      |
|                  |                         |                      |
|                  |                         |                      |
|                  |                         |                      |
|                  |                         |                      |
|                  |                         |                      |
|                  |                         |                      |
|                  |                         |                      |
|                  |                         |                      |

## First thing to do is Flip the sequence by going to $Edit \rightarrow Flip$ Sequence

| Edit Plugins Reference | s Window                                                                                                    | Help 🕲 🦰 🖸 📉 🕏 🗹                                                                                                    |
|------------------------|----------------------------------------------------------------------------------------------------|----------------------------------------------------------------------------------------------------|
|                        |                                                                                                    | 🗧 🗧 🕒 Base N25, Quality: 0 💄 4n-Primer2.ab1 🛛 📿 Search                                                                                                    |
|                        |                                                                                                    | N NNNN NNANN NN NNNN NNN NNN CNN TAN NTANNA G CNN NNNN CCAATTTAGG                                                                                                    |
| Copy Sequence          |                                                                                                    | 20 30 40                                                                                                    |
| Copy Translation       |                                                                                                    |                                                                                                    |
|                        |                                                                                                    |                                                                                                    |
|                        |                                                                                                    |                                                                                                    |
| Select All             |                                                                                                    |                                                                                                    |
|                        |                                                                                                    |                                                                                                    |
|                        |                                                                                                    |                                                                                                    |
|                        |                                                                                                    |                                                                                                    |
|                        |                                                                                                    | 1.0x ↔ 👔 🖳 🕅 🔆 ①                                                                                                    |
|                        | жĸ                                                                                                    |                                                                                                    |
| Mark Selection         | <b>ሱ                                    </b>                                                                                                    |                                                                                                    |
| Flip Sequence          | ж R                                                                                                    |                                                                                                    |
|                        | Edit Plugins Reference<br>Undo<br>Copy Selection<br>Copy Sequence<br>Copy Translation<br>Copy As Picture<br>Paste<br>Select All<br>Select All<br>Select Marked<br>Edit Base<br>Insert Base<br>Delete Selection<br>Crop Selection<br>Mark Selection<br>Flip Sequence | EditPluginsReferencesWindowUndo# ZCopy Selection# CCopy Sequence0 # CCopy Translation0 # TCopy As Picture1 # CPaste# VSelect All# ASelect Marked1 # AEdit Base# 4Insert Base# 1Delete Selection# KMark Selection1 # KMark Selection1 # KFlip Sequence# R |

Next you repeat the steps above to delete the section with poor quality for both sides of the sequence

| 4Peaks  | File            | Edit   | Plugins     | References | Window | Help   |                                  |                        | Ò       | $\frown$   | $\odot$ | 1       | *         |               | ŝ            | 0             |
|---------|-----------------|--------|-------------|------------|--------|--------|----------------------------------|------------------------|---------|------------|---------|---------|-----------|---------------|--------------|---------------|
|         | (Participation) |        |             |            |        |        | • • • N1:C17 - 17 bases selected | 💄 4n-P                 | rimer2  | .ab1       |         |         | (         | <b>२</b> ∼ Se | arch         |               |
|         |                 | Сору   | Selection   |            | жс     |        | TAT GTCC CCC CCAAACAG            | AGACT<br>ET            | A A A A | GCAI<br>A  | G T O   | G T T ( | G G A     | TTC           | AAA (        | A C           |
|         | Carles and      | Сору   | Sequence    |            |        | au-    | Reverse complementary sequence   | 20                     |         | 30         |         |         | 4         | 10            |              | b             |
|         |                 | Сору   | Translation | 1          |        |        |                                  | _                      |         |            |         |         | _ 1       |               |              |               |
| 200     |                 | Сору   | As Picture  |            |        |        |                                  |                        |         |            |         |         |           |               |              |               |
|         | 1               |        |             |            |        | Mary - | _                                |                        |         |            |         |         |           |               |              |               |
| 1 Acres | · 22            | Select | t All       |            |        |        |                                  |                        |         |            |         |         |           |               |              |               |
| 1       | 12              |        |             |            |        | X      |                                  |                        |         | 1          |         |         |           | ۸۸            | ۸.           |               |
|         |                 |        |             |            |        | N.Y.Y  | 1 horan MMM                      | MM                     | M       | $\sqrt{V}$ | M       | M       | W         | W             | $\mathbb{N}$ | $\mathcal{M}$ |
| 340     |                 | Insert | Base        |            | ¥ 1    |        |                                  | unin                   |         | AA_        | M       | 11      | M         | _/\           | 1            | 1M            |
| 1.0 m   |                 | Delete | e Selection |            | ¥⊗     |        | *·                               | $1.0x \leftrightarrow$ |         |            | Ĩ.      | Ŷ       | →<br>•••• | $\mathbb{N}$  | -};          | ()            |
|         | 1               | Crop   | Selection   |            | Ж К    |        |                                  |                        |         |            |         | 1       | -         |               |              | 8             |
| and si  | S.              | Mark   | Selection   |            | ☆ ¥ M  |        |                                  |                        |         | 178        | 1       | ANO.    |           |               |              | 202           |
|         |                 | Flip S | equence     |            |        | and a  |                                  |                        |         |            |         |         |           |               |              | -             |

You will also notice the software tells you after you have flipped the sequence that it is the reverse complementary sequence

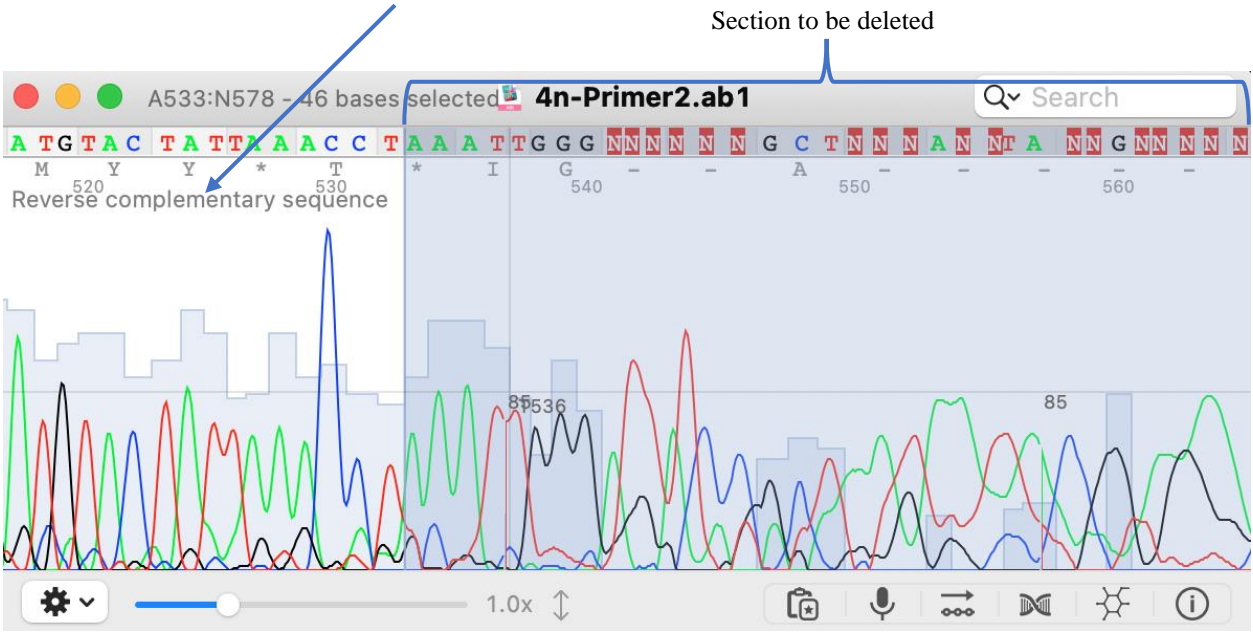

After trimming you can also save this file in the ".fas" format.